自社情報への動画アップロード機能の導入 (簡易マニュアル)

「装置ネット」の取引先情報(自社情報)に、動画アップ ロード機能を導入しました

\*わかりやすい動画で自社 P Rがしやすくなります \*依頼者・応募者や検索パートナーなど、マッチング先の 特長が把握しやすくなります

📋 動画一覧 (1)

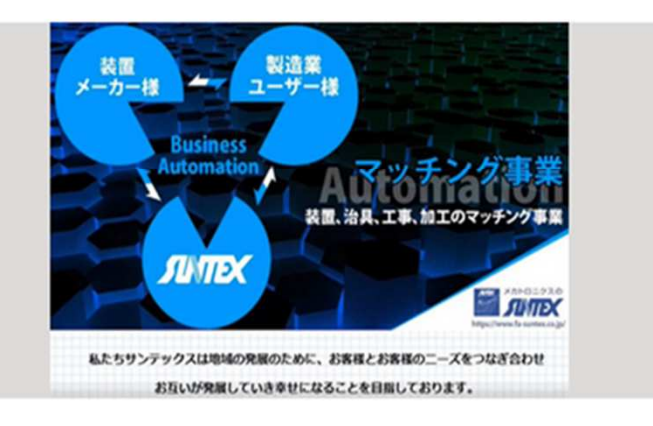

装置メーカー様向け

2021年10月12日 13:47/26.88 MB/MOV/ダウンロード

### Step-1. 自社情報画面にログイン (ホーム画面)

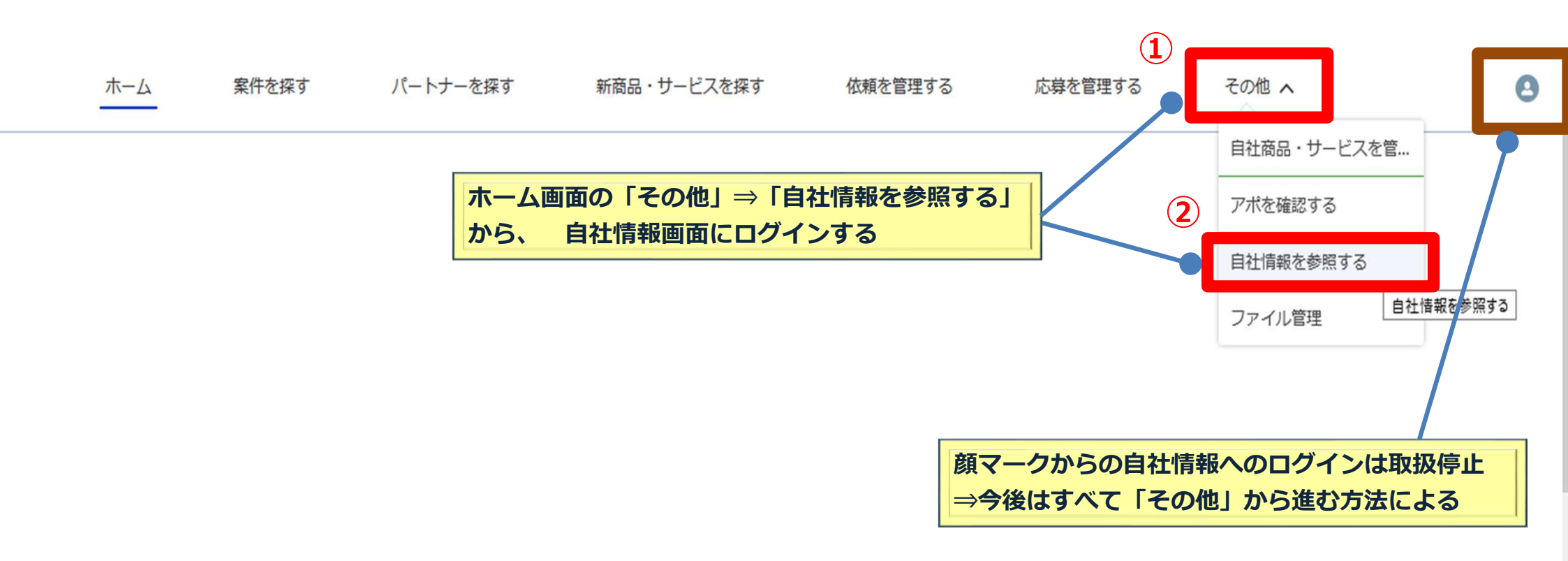

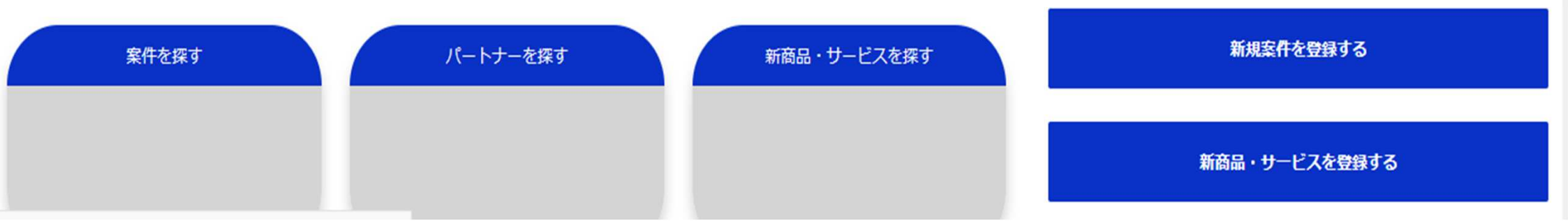

# Step-2. 動画ファイルをアップロード (自社情報画面)

| 📋 動画アップロード (0) |                                                                              |      |       |
|----------------|------------------------------------------------------------------------------|------|-------|
|                | <ul> <li>→ ファイルアップロード</li> <li>☆ ファイルをアップロード</li> <li>またはファイルをドロッ</li> </ul> | ップ   |       |
| タイトル検索         |                                                                              | _    |       |
| 並替え項目          | 「動画アップロード」の中の「ファイルをアップロード」<br>をクリックして、掲載したい動画ファイルを選択                         | 並替え順 |       |
| 最終更新日          |                                                                              | ♀    | Ç, C, |

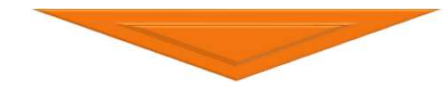

|                        | ×                           |   |
|------------------------|-----------------------------|---|
| <b>[]</b> 動画アップロード (0) | コード(0) ファイルをアップロード          |   |
|                        | 装置メーカー様向け.MOV       26.9 MB |   |
| タイトル検索<br>Q            | 1ファイルのうち1ファイルがアップロードされました   |   |
| 並 <b>替え項目</b><br>最終更新日 | 並替え順<br>◆ 降順                | t |

## Step-3.動画ファイルの保存(自社情報画面)

|                      |                                                                        | ×    |
|----------------------|------------------------------------------------------------------------|------|
|                      | ファイル名変更                                                                |      |
| 動画アップロード             |                                                                        |      |
| 1・ファイル名 装置メーカー様向け    |                                                                        |      |
| タイトル検索<br>Q<br>並替え項目 | 2<br>ファイル名を付けて完了(保存)<br>*ファイル名は後から変更できる<br>表願                          | 7    |
| 最終更新日                | ◆ 降順                                                                   | ¢ Ci |
| 動画アップロード (1) ファ      | ・イルアップロード<br>♪ ファイルをアップロード またはファイルをドロップ                                |      |
| タイトル検索               |                                                                        |      |
| Q                    |                                                                        |      |
| 並替え項目                | 並替え順<br>▲<br>路順                                                        | * G  |
|                      | ▼<br>装置メーカー様向け<br>2021年10月12日 13:23/26.88 MB/MOV/ダウンロード<br>Upload 項目設定 | •    |

## Step-4. サムネイルの保存(自社情報画面)

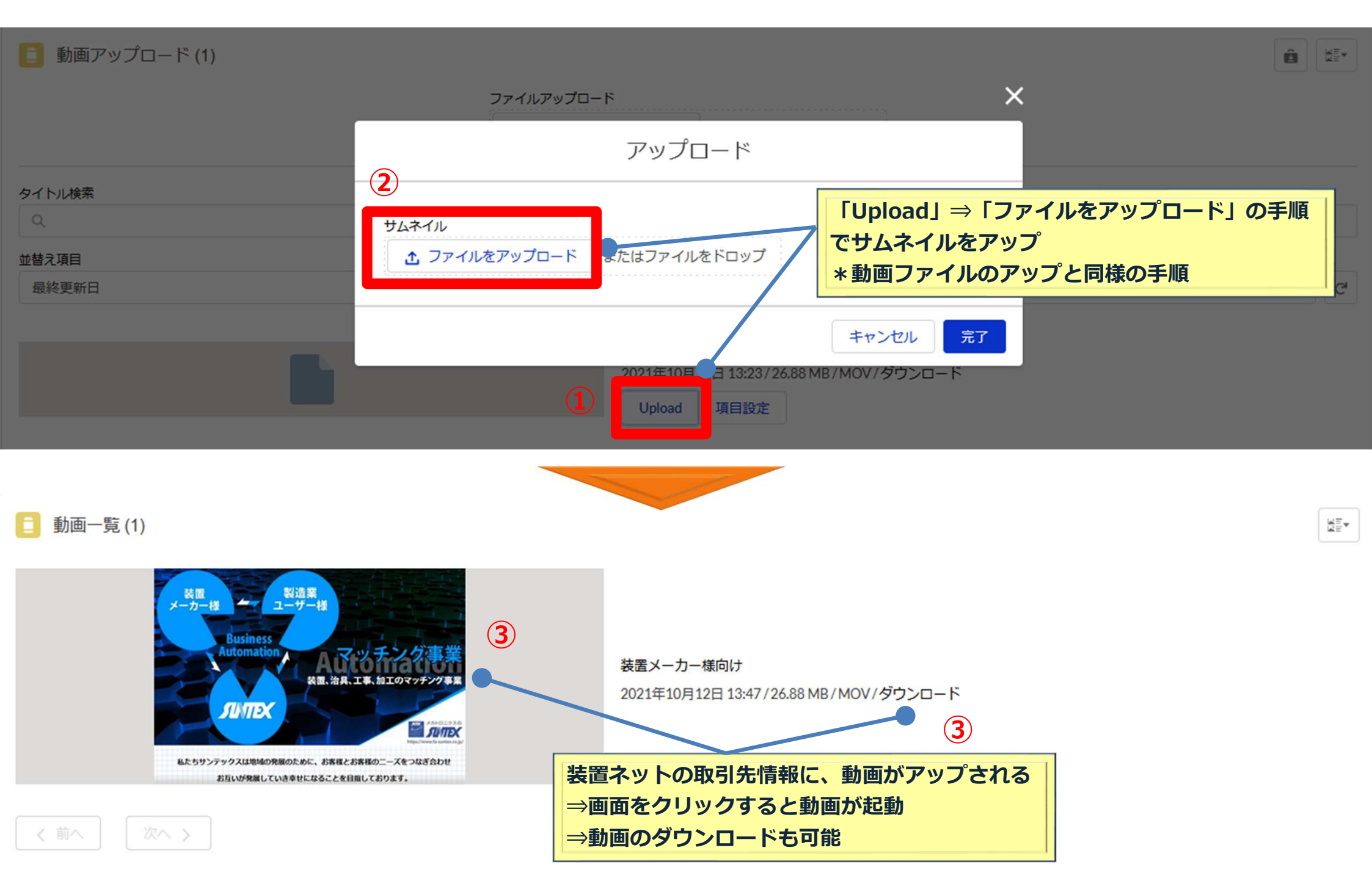

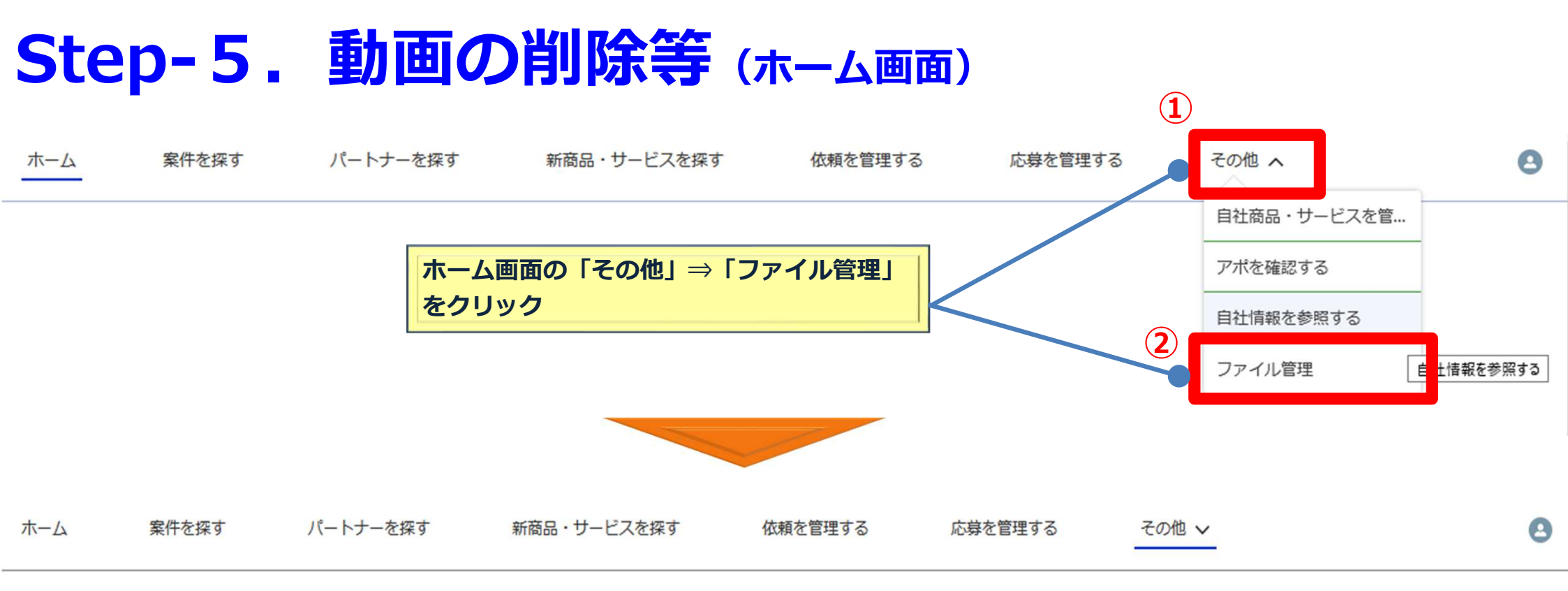

#### ファイル 自分が所有者 2個の項目・並び替え基準:最終更新日

ファイルをアップロード

| 自分が所有者      | タイトル      | 所有者                                                     | 最終更新日 ↓          |                                                     |
|-------------|-----------|---------------------------------------------------------|------------------|-----------------------------------------------------|
| 自分と共有されている  | 装置メーカー様向け | 久郷伸二                                                    | 2021/10/12 13:47 |                                                     |
| 最近<br>フォロー中 | 🖻 ካሏネ     | 久郷伸二                                                    | 2021/10/12 13:47 | ダウンロード<br>公開リンク                                     |
|             |           | 編集したい動画欄の右▼をクリック<br>⇒「削除」<br>⇒「ファイルの詳細を編集」からファ<br>などが可能 | イル名の変更           | ファイルの詳細を表示<br>新しいバージョンをアップロード<br>ファイルの詳細を編集<br>削除 3 |